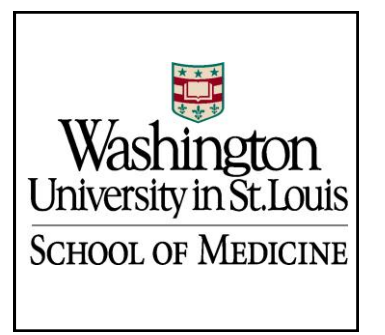

## EMERGENCY MANAGEMENT

| Learn@Work<br>REGISTRATION GUIDE FOR EMERGENCY MANAGEMENT TRAINING |           |             |  |  |  |
|--------------------------------------------------------------------|-----------|-------------|--|--|--|
| Effective                                                          | Revised   | Page        |  |  |  |
| 6/25/2015                                                          | 6/25/2015 | Page 1 of 3 |  |  |  |

- 1. Go to https://learnatwork.wustl.edu
- 2. Click on the red Login to Learn@Work button

| <ul> <li>(*)</li></ul>                  |                                                                                                    | → Ø [ \$\mathcal{G}\$ South                                  | ****                                                                                                    |  |
|-----------------------------------------|----------------------------------------------------------------------------------------------------|--------------------------------------------------------------|----------------------------------------------------------------------------------------------------|--|
| 🗱 Washington University in St. Louis    |                                                                                                    |                                                              |                                                                                                    |  |
| Learn@Work                              |                                                                                                    |                                                              |                                                                                                    |  |
| ala a ala                               |                                                                                                    |                                                              |                                                                                                    |  |
| TRAINING SUPPORT ANNOUNCEMENTS          |                                                                                                    | (                                                            | L Contraction of the second second second second second second second second second second second second second |  |
| Learn@Work<br>Need Learn@Work training? | Marine Conta                                                                                                    | Login to Learn@Work    Request Support:  LARNATWORK@WUSTLEDU |                                                                                                    |  |
| Current Service Status:                 |                                                                                                    |                                                              |                                                                                                    |  |
|                                         | Photo: Photo: Ph |                                                              |                                                                                                    |  |
| Service                                 | Status Notes                                                                                                    |                                                              |                                                                                                    |  |
|                                         | Photo: Biobar                                                                                                    |                                                              |                                                                                                    |  |
| Service<br>Learn@Work Web App           | No issues                                                                                                    |                                                              |                                                                                                    |  |
| Service<br>Learn@Work Web App           | No Issues                                                                                                    |                                                              |                                                                                                    |  |

4. Under the Browse section, select the EM – Emergency Management Folder

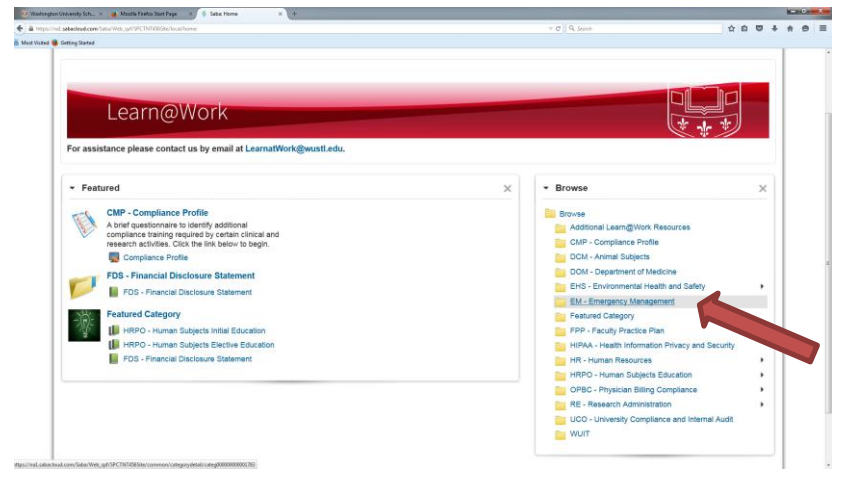

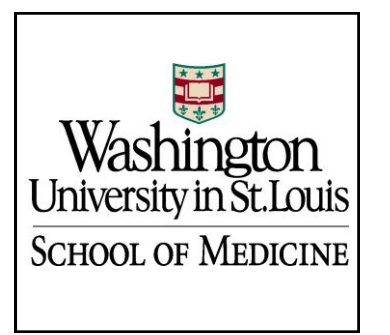

## EMERGENCY MANAGEMENT

| Learn@Work<br>REGISTRATION GUIDE FOR EMERGENCY MANAGEMENT TRAINING |           |                           |  |  |  |
|--------------------------------------------------------------------|-----------|---------------------------|--|--|--|
| Effective                                                          | Revised   | Page                      |  |  |  |
| 6/25/2015                                                          | 6/25/2015 | Page <b>2</b> of <b>3</b> |  |  |  |

5. Under the EM Folder, you will see a listing of the EM catalog courses. Select the title of the course to view description and available class dates.

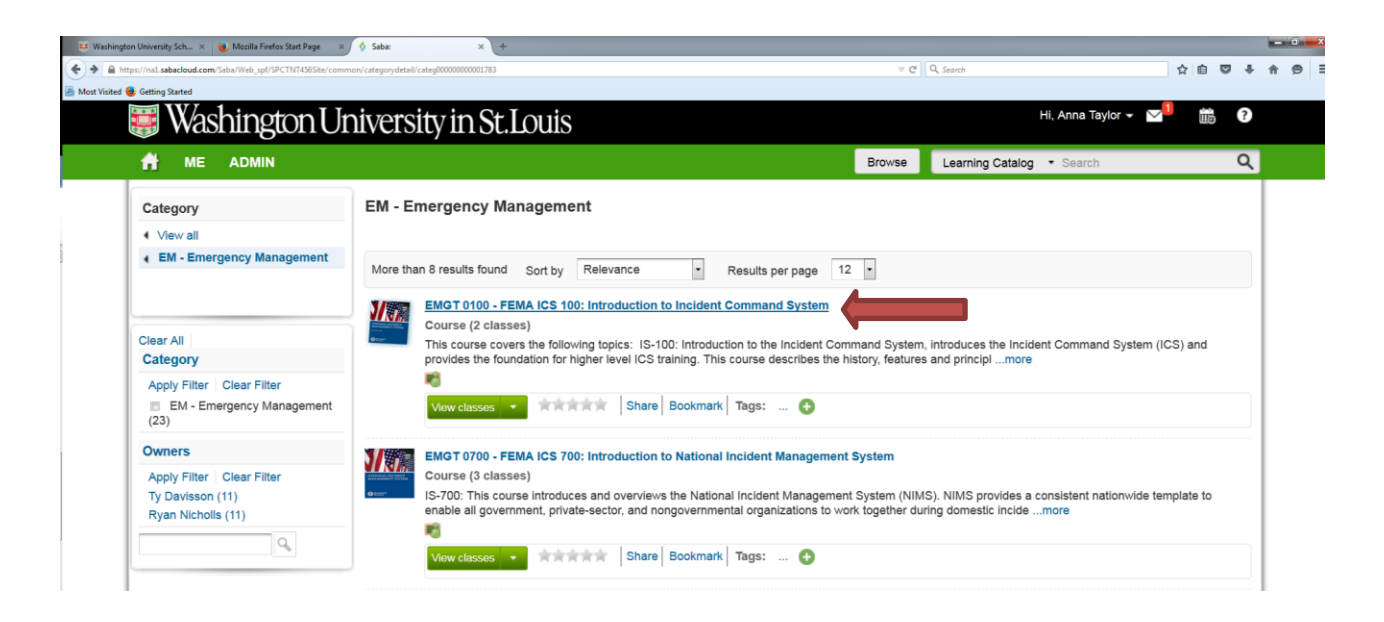

6. You will now see course description and available class dates. Click on the **Enroll** button to register for the applicable class.

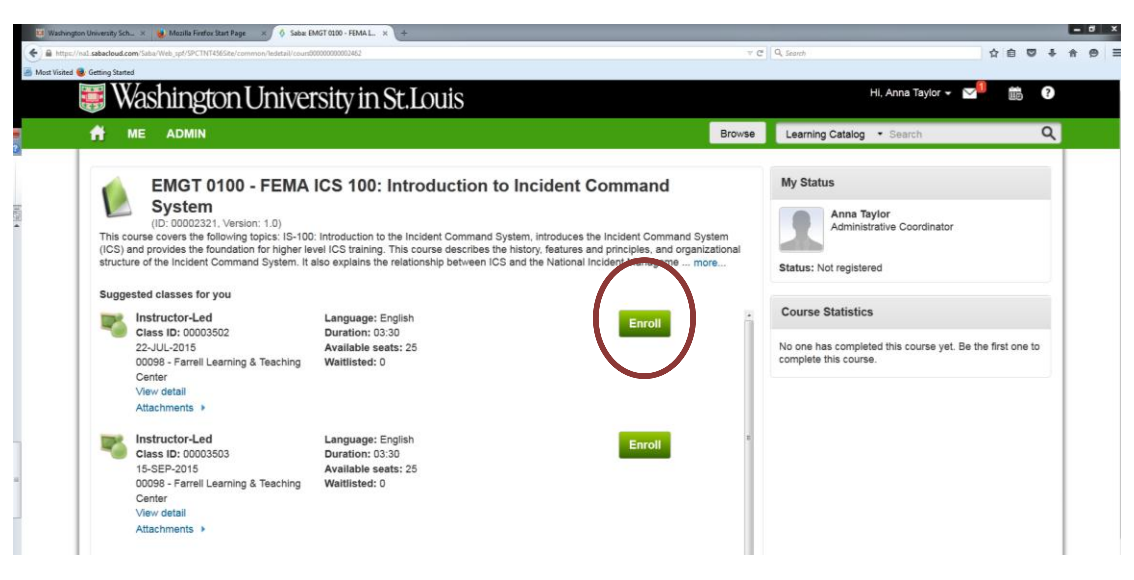

For assistance with Learn@Work contact LearnatWork@wustl.edu

For questions on Emergency Management trainings contact <u>wusmready@wusm.wustl.edu</u> or 747-5092

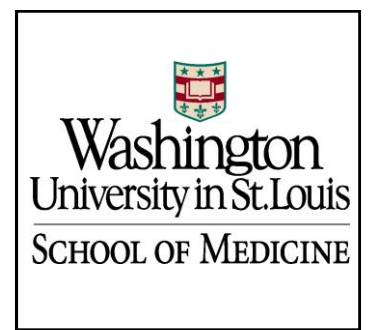

## EMERGENCY MANAGEMENT

| Learn@Work<br>REGISTRATION GUIDE FOR EMERGENCY MANAGEMENT TRAINING |           |             |  |  |  |
|--------------------------------------------------------------------|-----------|-------------|--|--|--|
| Effective                                                          | Revised   | Page        |  |  |  |
| 6/25/2015                                                          | 6/25/2015 | Page 3 of 3 |  |  |  |

 You will immediately see a pop-up screen with your class Registration Confirmation. This class is now assigned to your learning plan profile and will be tracked until completion.

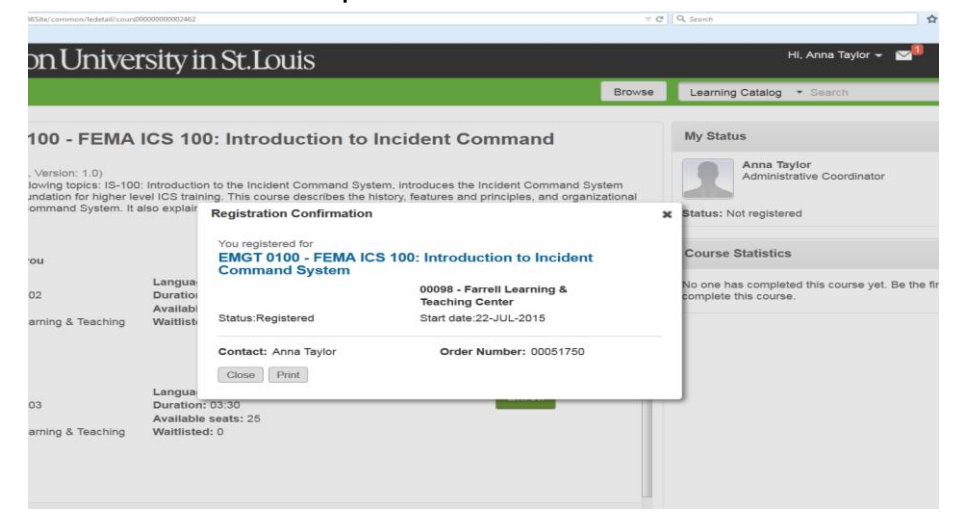